## Выполните задание.

Откройте файл с данной электронной таблицей. На основании данных, содержащихся в этой таблице, ответьте на два вопроса.

1. Сколько учеников в Восточном округе (В) выбрали в качестве любимого предмета информатику? Ответ на этот вопрос запишите в ячейку Н2 таблицы.

2. Каков средний тестовый балл у учеников Северного округа (С)? Ответ на этот вопрос запишите в ячейку НЗ таблицы с точностью не менее двух знаков после запятой.

3. Постройте круговую диаграмму, отображающую соотношение числа участников, сдающих информатику, русский язык и обществознание. Левый верхний угол диаграммы разместите вблизи ячейки G6.

## Решение.

1. Сколько учеников в Восточном округе (**B**) выбрали в качестве любимого предмета информатику? Ответ на этот вопрос запишите в ячейку **H2** таблицы.

Рассуждаем: выбрать людей из восточного округа, любящих информатику и посчитать их

Шаг 1. Запишем в ячейку Е2 следующую формулу =**ЕСЛИ(A2="B";C2;0)** и скопируем (за уголок) ее в диапазон Е3:Е1001. Если в ячейке нет слова «В», то функция запишет 0, если есть слово «В», то функция запишет предмет, который выбрал ученик.

Шаг 2. В ячейку столбца Е будет записываться название предмета, если ученик из Восточного округа и «0», если это не так. Применив операцию **=ЕСЛИ(Е2="информатика";1;0)**, получим столбец (F): с единицами и нулями. Если в ячейке нет слова «информатика», то функция запишет 0, если есть слово «информатика», то функция запишет 1.

Шаг 3. Далее, используем операцию =CУММ(F2:F1001)'>=CУММ(F2:F1001) и запишем в ячейку H2. Получим количество учеников, которые считают своим любимым предметом информатику. Таких 10 человек.

2. Каков средний тестовый балл у учеников Северного округа (С)? Ответ на этот вопрос запишите в ячейку НЗ таблицы с точностью не менее двух знаков после запятой. *Рассуждаем: выбрать людей из северного округа и найти средний балл* 

Шаг 1. Для ответа на второй вопрос используем операцию «ЕСЛИ». Запишем в ячейку G2 следующее выражение: =ЕСЛИ(A2="C";D2;0), в результате применения данной операции к диапазону ячеек G2:G1001 (за уголок), получим столбец, в котором записаны баллы только учеников Северного округа и 0 напротив других учеников.

Шаг 2. Найдем средний балл. Функцию «СРЗНАЧ» не подходит, так как будут учитываться 0, поэтому найдем средний балл самостоятельно. Сложим все баллы =СУММ(G2:G1001) в ячейке I3. Сложив значения в ячейках, получим сумму баллов учеников: 56 737.

Шаг 3. Найдём количество учеников Северного округа с помощью команды =СЧЁТЕСЛИ(A2:A1001;"С") в ячейке I4, получим 105.

Шаг 4. Разделим сумму баллов на количество учеников в ячейке НЗ: =I3/ I4. <u>Разделив</u> сумму баллов на количество учеников, получим: 540,352 — искомый средний балл.

3. Постройте круговую диаграмму, отображающую соотношение числа участников, сдающих информатику, русский язык и обществознание. Левый верхний угол диаграммы разместите вблизи ячейки G6.

Рассуждаем: определить количество сдающих информатику, русский язык, и обществознание и по данным построить диаграмму

Шаг 1. В ячейку I6 запишем слово «Информатика» и в ячейку J6 вставим формулу =СЧЁТЕСЛИ(С2:С1001; "информатика"),

Шаг 2. В ячейку I7 запишем слово «Русский язык» и в ячейку J7 вставим формулу =СЧЁТЕСЛИ(С2:С1001; "русский язык"),

Шаг 3. В ячейку I8 запишем слово «Обществознание» и в ячейку J8 вставим формулу =СЧЁТЕСЛИ(С2:С1001; "обществознание").

Выделим ячейки и построим по полученным значениям круговую диаграмму, подпишем сектора.